## Hallgatói O365-aktiválás a hub.eduid.hu gépen

2023. október 30.

1. Írjuk be egy böngészőbe a hub.eduid.hu címet:

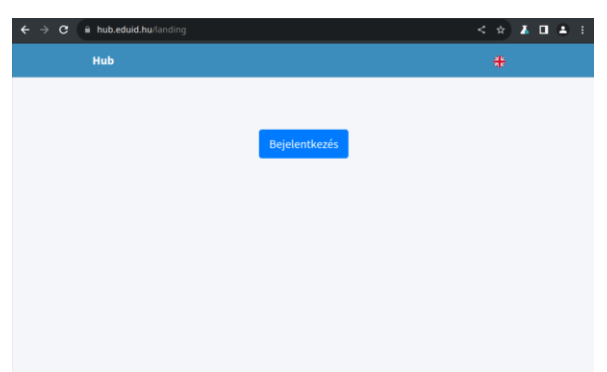

2. Kattintsunk a "Bejelentkezés" gombra! A felsorolt intézmények közül kattinsunk a Semmelweis Egyetemre! (Ha szükséges, írjuk be az alsó keresőmezőbe, hogy "Semmelweis")

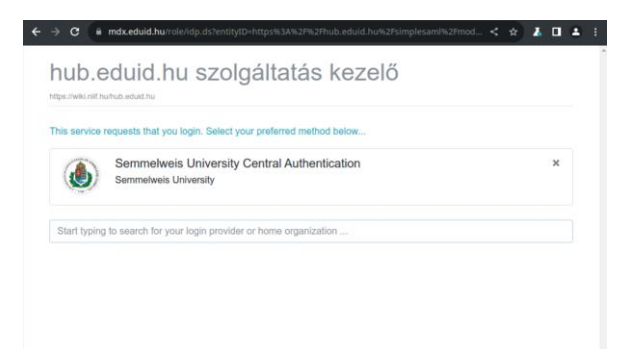

3. Lépjünk be a SeKA-azonosítónkkal és az ehhez tartozó jelszóval (hallgatók esetén a bejelentkezési azonosító azonos a Neptun-azonosítóval)!

| $\epsilon \rightarrow$                    | C 🔒 seka.semmelweis.hu/simplesami/module.php/core/loginuserpass.php?AuthState=_76 🖙 < 🖈 👗 🗈 🛓 🕴                                                                                                    |
|-------------------------------------------|----------------------------------------------------------------------------------------------------|
|                                           | SeKA login<br>Evglan   Magyar                                                                                                    |
|                                           | Sementaversi University Central Authentication The standard residues database database and any stand StatA semante the standard residues database database database Username ABBCC  Basername The transmitter of the standard residues database database datab |
|                                           | Center for Educational Development, Methodology and Organization,                                                                                                    |
| 4. Sikeres bejelentkezés után ezt látjuk: | <ul> <li>€ → C • hub-stald huisserhone</li> <li>≤ ☆ ▲ 0 ▲ 1</li> <li>Ξ Sementeris Eprim</li> </ul>                                                                                                    |
|                                           | Főoldal                                                                                                    |
|                                           | Cloud 365 for edulD<br>Cloud 365 for edulD hegylijk Microsoft Office 355 of its estuDet aziert, hogy tozziferieta<br>kitoshon az Microsoft Office 355 szagilitatiaskakor mindem sikk ét sank számána,<br>miklisten cilákenti az intérneleyi rendzaregaztik administratéri terteket.<br>Office 365<br>Alforosoft Office 365 eszdísítők és szolgilitatásak gyűteménye a termelikenyvág és<br>hatésory együttműkkölet simogatásás.                                                                                                    |
|                                           |                                                                                                    |

5. Kattintsunk a "Semmelweis Egyetem" felirattól balra levő "hamburger ikonra" (3 vízszintes vonal). A "Felhasználó központ"-ra kattintva megnézhetjük, mi lesz majd az O365-ös e-mail-címünk. Ahhoz, azonban, hogy ez az e-mail-cím használható legyen, először licenszet kell igényelnünk magunknak. Ehhez kattintsunk a "Licensz adatok"-ra!

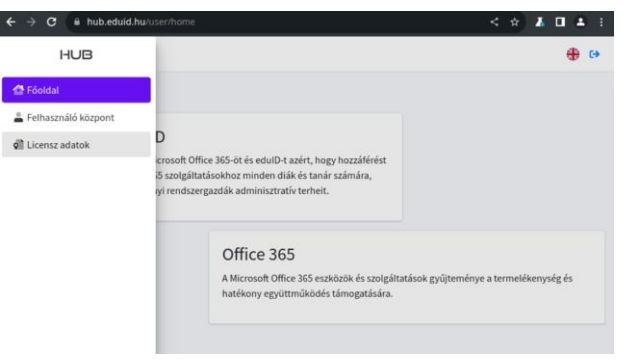

6. Kattintsunk a piros "Szerezd be a licenszed" gombra!

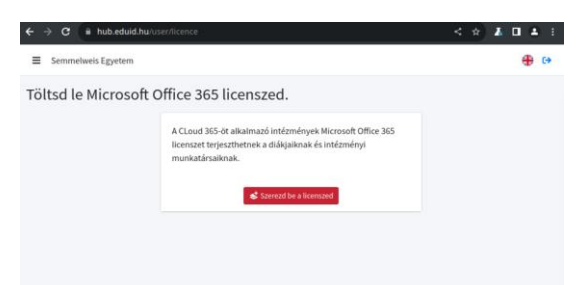

7. Egy darabig azt a feliratot fogjuk látni, hogy "a licensz kiosztás alatt", de pár perc elteltével, az oldal frissítésére ezt fogjuk látni:

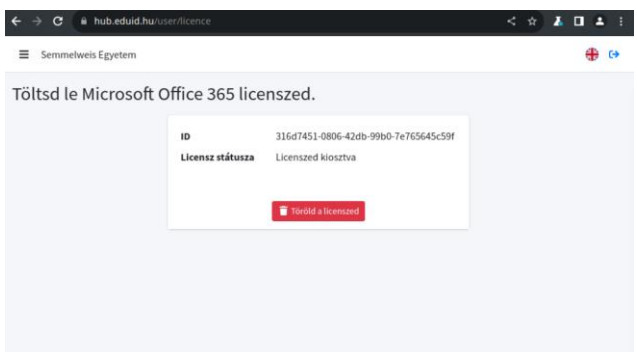

Ez azt jelenti, hogy készen van a licenszünk, vagyis be tudunk jelentkezni a Microsoft-felhőbe (pl. az office.com weboldalra). Ide bejelentkezési névként az O365-ös e-mail-címünket kell írnunk (amit a hub.eduid.hu oldalon a "Felhasználó központ" menüpontban nézhettünk meg). Erre a rendszer a SeKA-bejelentkezéshez visz majd át. Itt a már a szokásos módon, a SeKA-azonosítónkkal tudunk belépni. Sikeres bejelentkezés után automatikusan visszakerülünk a Microsoft-felhőbe.